## Passo a passo para a confirmação de Adiamento - Novo FIES

Acessar o site: **sifesweb.caixa.gov.br** (não buscar pela pesquisa do Google, inserir acima buscando pelo endereço do site como mostra a imagem).

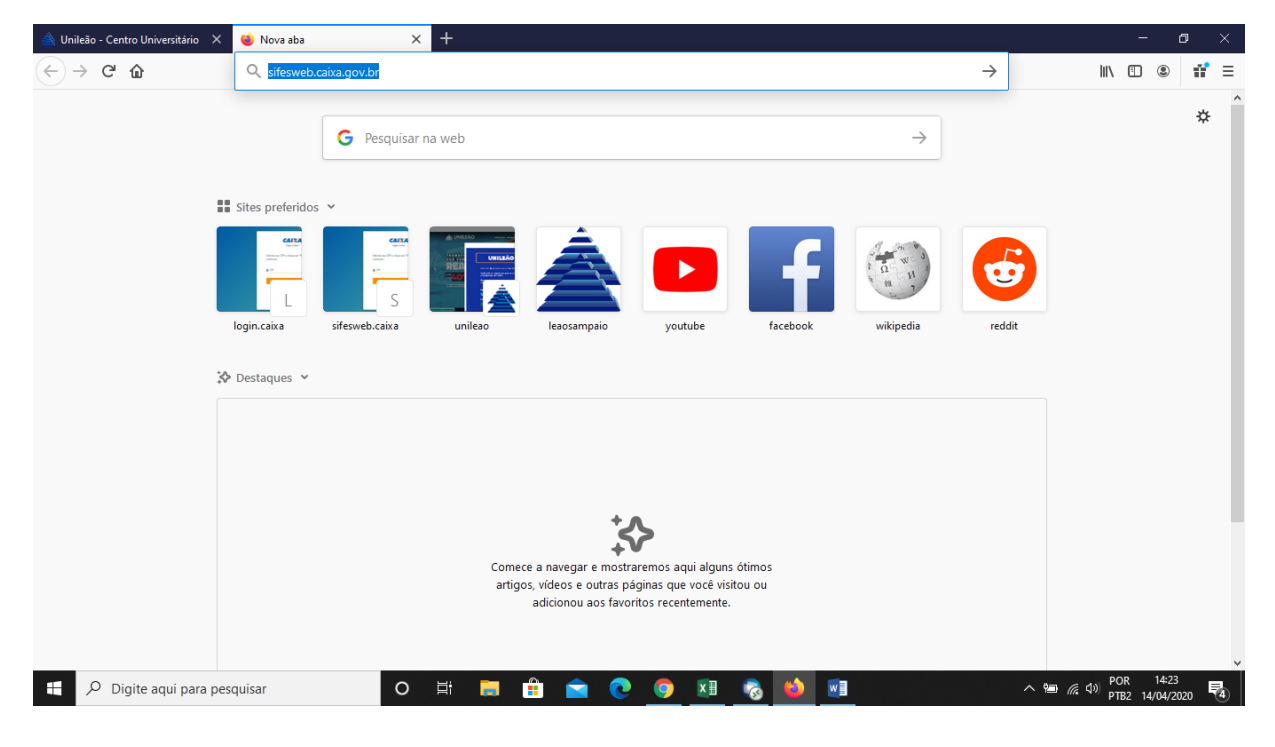

Quando o site carregar o(a) aluno(a) vai informar: **CPF** clicar em Próximo, em seguida informar a **Senha.** 

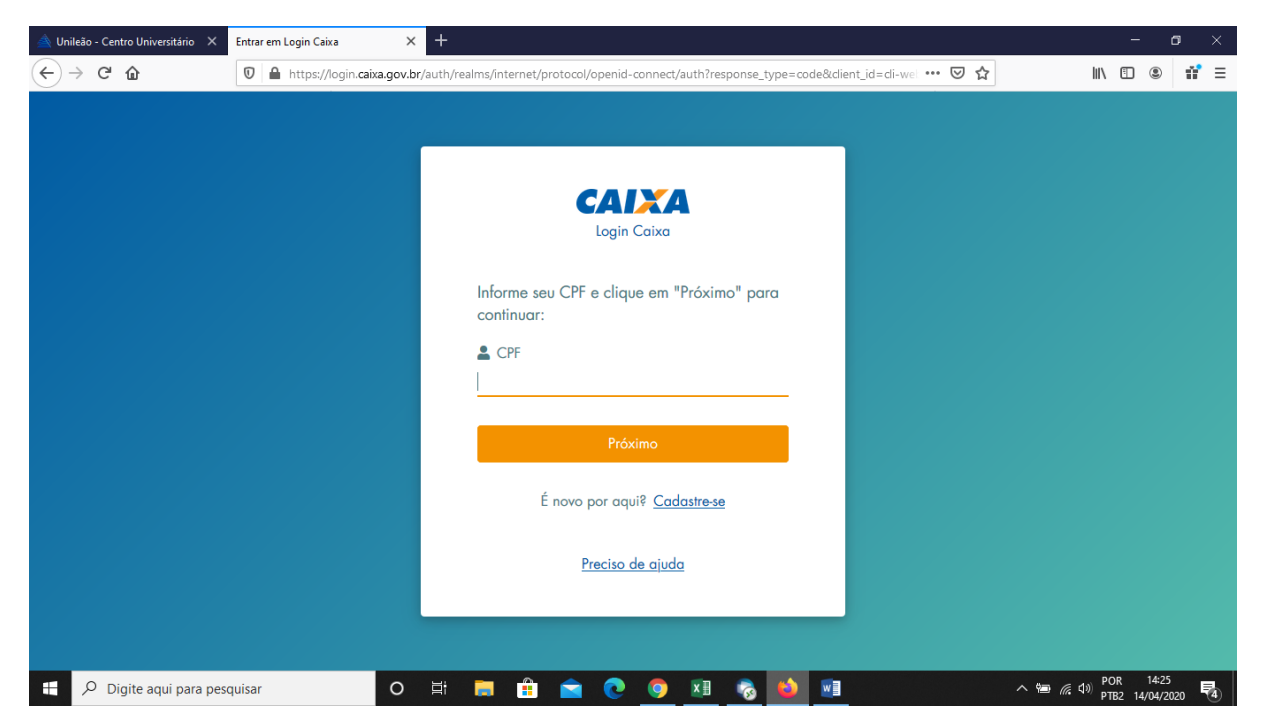

| 🔺 Unileão - Centro Universitário 🛛 🗙 | login.caixa.gov.br/auth/realms/inte X | F                                                                                                    | - o ×                                  |
|--------------------------------------|---------------------------------------|----------------------------------------------------------------------------------------------------|----------------------------------------|
| ← → ♂ ☆                              | 🛛 🔒 https://login.caixa.gov.br/a      | th/realms/internet/login-actions/authenticate?execution=8474e958-e12f-438b-8da6-7 ···· 💟 🏠                                                                   | III\ 🖸 🛎 👬 🗏                           |
|                                      |                                       | Cocica<br>Login Caixa<br>Informe sua senha:<br>✓ Senha Esqueceu sua senha? <u>Recuperar Senha</u> Esqueceu sua senha? <u>Recuperar Senha</u> ✓ Voltar Voltar |                                        |
| Digite aqui para pese                | uisar O                               | a 🚍 🏦 💼 💽 🥥 💵 🗞 😆 💷                                                                                                    | へ 🖮 🧖 🕼 POR 14:25<br>PTB2 14/04/2020 👼 |

Após login, vai na opção: **Contrato FIES – Manutenção – Aditamento Renovação**, como mostra a imagem abaixo.

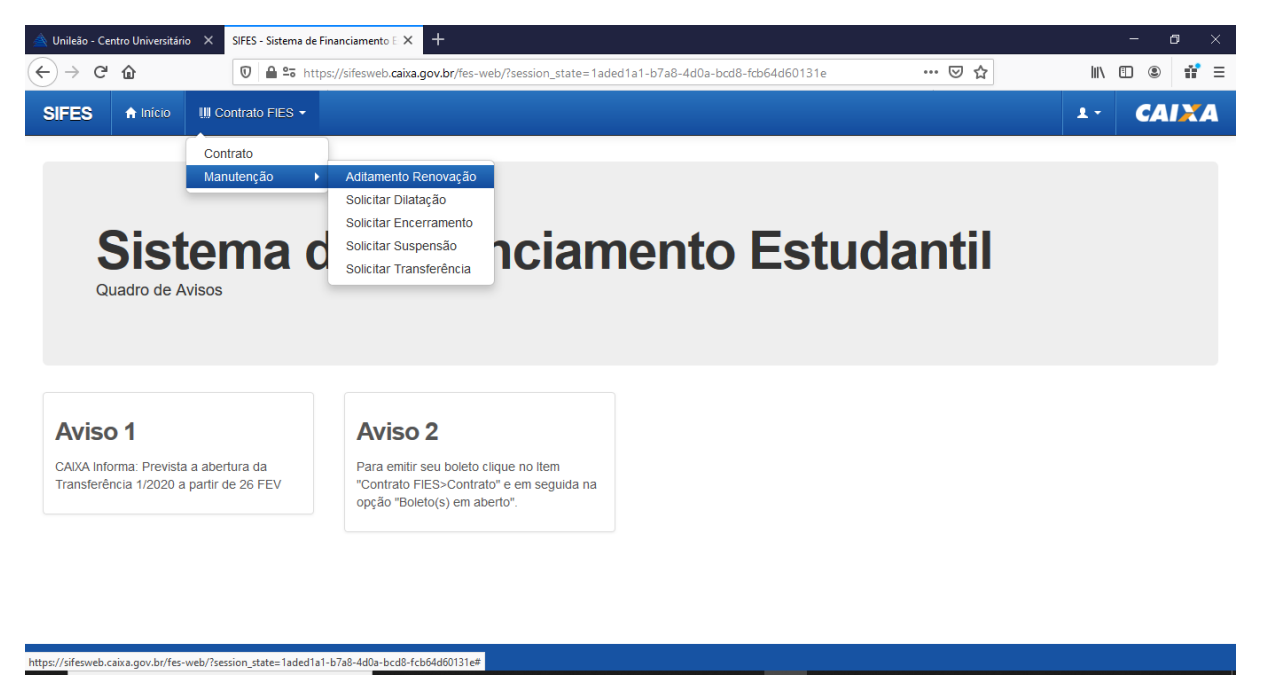

o 🗄 📻 🏦 💼 💽 🧕 🖬 🗞 📦 폐

🕂 🔎 Digite aqui para pesquisar

へ 🖮 🧖 🕼 POR 14:28 pTB2 14/04/2020 🖥 Nessa pare já aparece o Aditamento para o(a) aluno(a) conferir as informações e realizar a **Confirmação.** 

| 🚖 Unileão - Centro Universitário 🗙 Si   | FES - Sistema de Financiamento E 🗙 🕂                                                                   | - o ×                                  |  |  |
|-----------------------------------------|----------------------------------------------------------------------------------------------------|----------------------------------------|--|--|
| ← → ♂ ŵ                                 | 🛛 🚔 📽 https://sifesweb.caixa.gov.br/fes-web/?session_state=1aded1a1-b7a8-4d0a-bcd8-fcb64d60131e# 🛛 💀 🟠 | II\ 🗉 🔹 📫 =                            |  |  |
| SIFES A Inicio III Cont                 | trato FIES •                                                                                           | ±• CAIXA ^                             |  |  |
| Início > Contrato FIES > Manutenção > A | Adlamento Renovação                                                                                    |                                        |  |  |
| Aditamento Renovação                    |                                                                                                    |                                        |  |  |
| Instituição e local de oferta           | a de cursos                                                                                            |                                        |  |  |
| UF:                                     | CE                                                                                                    |                                        |  |  |
| Município:                              | JUAZEIRO DO NORTE                                                                                      |                                        |  |  |
| Instituição de ensino:                  | CENTRO UNIVERSITÁRIO DOUTOR LEÃO SAMPAIO                                                               |                                        |  |  |
| Local de oferta de Cursos<br>(campus):  | Unidade Lagoa Seca                                                                                     |                                        |  |  |
| Curso:                                  | DIREITO                                                                                                |                                        |  |  |
| Termos de Financiamento                 |                                                                                                    |                                        |  |  |
| Semestre do aditamento:                 | 1/2020                                                                                                 |                                        |  |  |
| Número de matrícula:                    | 1735                                                                                                   |                                        |  |  |
| CAIXA/CEDESBR   Versão 3.32.0.3         |                                                                                                    | v                                      |  |  |
| 🕂 🔎 Digite aqui para pesqui             | isar 🛛 🛛 🛱 🚍 💼 💽 🧕 🚺 👘                                                                                 | へ 🖮 🧖 🕼 POR 14:30<br>PTB2 14/04/2020 🚭 |  |  |

Após baixar e conferir todas as informações basta responder as 2 perguntas e clicar em **Confirmar.** 

Pronto, agora basta você ver o tipo de seu Aditamento (na mensagem em verde) e aguardar a CPSA informar o dia da retirada de seu DRM.